TUTORIAL BÁSICO PARA GESTIÓN DE LA UBICACIÓN DE LAS PERSONAS EN LA APLICACIÓN DEL CATÁLOGO DE ESPACIOS.

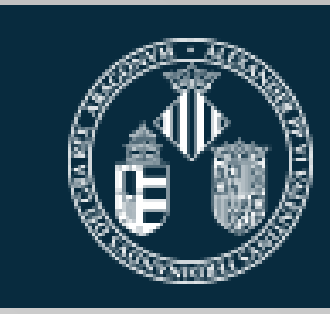

Vniver§itat DğValència

SERVEI TÈCNIC I DE MANTENIMENT.

ENTRAMOS EN "Mi Escritorio" del Portal "Mi UV" de la Universitat de València. Y PULSAMOS "APLICACIONES DE GESTIÓN"

#### TAMBIÉN PODEMOS ACCEDER POR: https://webges.uv.es/uvLanzaderaWeb/lanzar

## **IMPORTANTE** Algunas acciones pueden no funcionar correctamente según que navegador utilicemos.

| 'niver§itat   n<br>d València   n                                                                      | 1i UV                                    |                                       |             |                      |                         |                     | ł                    | Valencià English |
|----------------------------------------------------------------------------------------------------|------------------------------------------|---------------------------------------|-------------|----------------------|-------------------------|---------------------|----------------------|------------------|
| Configuración Portal<br>Mis cuentas<br>Mi Escritorio r<br>Correo (Tradicional)<br>Correo (Tradicional) | Servicios de<br>270<br>Correo (Avanzado) | la Universidad M<br>L<br>Aula Virtual | Ais Enlaces | Catálogo de Software | Aplicaciones de Gestión | C DH - Ded. Horaria | Incidencias - C.A.U. | Cerrar Sesión    |

## SI ESTAMOS AUTORIZADOS POR EL SERVICIO DE INFORMÁTICA NOS APARECE LA APLICACIÓN 009 CATÁLOGO DE ESPACIOS EN LA LANZADERA DE APLICACIONES DE GESTIÓN.

| ← → C to webges.uv.es/uvLanzaderaWeb/lanzar | Última connexi                                                                                                    | ió : 11-06-2025 - 12:59:08                                                                              | Castellà / Valencià | TANCAR SESSIÓ                                    |
|---------------------------------------------|----------------------------------------------------------------------------------------------------|----------------------------------------------------------------------------------------------------|---------------------|--------------------------------------------------|
|                                             | VNIVERITAT<br>DÖVALÈNCIA Servei d'<br>Accés aplicacions                                                                                                    | 'Informàtica (SIUV)                                                                                     |                     |                                                  |
|                                             | Polse sobre el botó Entrar-hi per a accedir<br>a l'aplicació.                                                                                                    | Cercar<br>GESTIÓ ACADÈMICA                                                                              |                     |                                                  |
|                                             | Configuració d'aplicacions<br>En cas que siga necessari seleccione una<br>de les aplicacions i polse els botons<br>inferiors per a configurar lloc, perfil i curs<br>acadèmic.<br>Informació seguretat                                                                                                    | 300 - GESTIÓ ACADÈMICA<br>301 - ACTES PDI<br>GESTIÓ ESPAIS<br>009 - CATÀLEG D'ESPAIS<br>096 - GEOPORTAL |                     | Entrar-hi<br>Entrar-hi<br>Entrar-hi<br>Entrar-hi |
|                                             | S'informa a les persones usuàries que en l'ús de les<br>aplicacions relacionades amb la gestió de la<br>Universitat de València estan obligades al<br>compliment del Reglament de seguretat de la<br>informació en la utilització de mitjans electrònics,<br>del Reglament d'ús dels recursos relacionats amb les<br>TIC, de l'Esquema Nacional de Seguretat i de les<br>Obligacions de seguretat per a usuaris/usuàries de<br>sistemes d'informació de la U.V. |                                                                                                    |                     |                                                  |
|                                             | CERTIFICACIÓN DE<br>CONFORMIDAD CON EL<br>DESEMBLANCIÓN DE<br>Segurdas<br>Categoria MEDIA<br>RD 311/2022                                                                                                    |                                                                                                    |                     |                                                  |

## PARA GESTIONAR LAS PERSONAS ASIGNADAS A UN ESPACIO, SELECCIONAMOS EL CATÁLOGO DE ESPACIOS.

PULSANDO "ENTRAR"

#### ESTA ES LA VENTANA DE INICIO DEL CATÁLOGO DE ESPACIOS. TIENE 5 PESTAÑAS: NOVETATS, CAMPUS, EDIFICIS, ELS MEUS ESPAIS I UTILITATS.

- EN LAS PESTAÑAS "CAMPUS" O "EDIFICIS" PODEMOS VER LOS PLANOS DE LOS ESPACIOS CON LOS CÓDIGOS DE IDENTIFICACIÓN.
- SELECCIONAMOS "ELS MEUS ESPAIS" SI QUEREMOS ACCEDER A LOS ESPACIOS QUE PODEMOS GESTIONAR.

| NOVETATS   CAMPUS   EDIFICIS   ELS MEUS ESPAIS   UTILITATS                                                                                                    |
|----------------------------------------------------------------------------------------------------|
| Nro Aplicación: 9                                                                                                    |
| Versión: 2.2                                                                                                    |
| Fecha de instalación: 2014-01-15                                                                                                    |
|                                                                                                    |
| Cambios respecto de la versión anterior:                                                                                                    |
| Se añade una nueva estructura para almacenar la ocupación en los edificios.                                                                                                    |
| Nuevas funcionalidades:                                                                                                    |
| <ul> <li>Se permite el alta/baja/nantenimiento de la ocupación de los edificios.</li> <li>Se permite el alta/baja/mantenimiento de personas en los espacios.</li> <li>Informe de las ocupaciones de un lugar.</li> <li>Informe de las ocupaciones de edificio.</li> </ul>                                                                                                    |
| Nuevo tratamientos de los permisos:                                                                                                    |
| <ul> <li>Creación de un nuevo perfil de responsable.</li> <li>Sólo los usuarios responsables podrán modificar el detalle de los espacios.</li> <li>Se permite el acceso parcial a los planos a los responsables. En la versión anterior sólo el STM tenía acceso a los mismos.</li> <li>Actualmente, un responsable podrá ver los planos de las plantas donde haya ubicado un espacio que gestione el lugar al que pertenece.</li> </ul> |

#### 1.- VER PLANOS SELECCIONANDO LA PESTAÑA "CAMPUS"

VEMOS EL LISTADO DE LOS CAMPUS CON SUS CÓDIGOS. TOCANDO EN EL NOMBRE, SELECCIONAMOS EL CAMPUS DONDE ESTA EL ESPACIO QUE QUEREMOS VER. NOS APARECE EL LISTADO DE LOS EDIFICIOS DE ESE CAMPUS.

| NOVETATS   | S   CAMPUS   I | EDIFICIS   ELS MEUS ESPAIS   UTILITATS |           |
|------------|----------------|----------------------------------------|-----------|
| €          |                | LLISTAT DE CAMPUS                      |           |
|            | Campus         | Descripció                             |           |
| 0          | 0              | SENSE CAMPUS                           |           |
| 0          | 1              | CAMPUS BLASCO IBAÑEZ                   | e,        |
| $\circ$    | 2              | CAMPUS BURJASSOT-PATERNA               | e,        |
| $\circ$    | 3              | ALTRES CAMPUS                          | e,        |
| $\circ$    | 4              | HOSPITALS                              | e         |
| $^{\circ}$ | 5              | ALTRES UBICACIONS NO UVEG              | e         |
| $\circ$    | 6              | CAMPUS DELS TARONGERS                  | e         |
| 0          | 7              | PARC CIENTÍFIC                         | e,        |
|            |                |                                        | Campus: 8 |

#### 2.- VER PLANOS SELECCIONANDO LA PESTAÑA "EDIFICIO"

 APARECE EL LISTADO DE TODOS LOS EDIFICIOS DE LA UNIVERSITAT CON SUS CÓDIGOS. SELECCIONAMOS EL EDIFICIO QUE NOS INTERESA.

| OVETATS   CAMPUS   EDIFICIS   ELS MEUS ESPAIS   UTILITATS |      |                                 |                                 |          |          |            |  |
|-----------------------------------------------------------|------|---------------------------------|---------------------------------|----------|----------|------------|--|
| )                                                         |      | CAMPUS BLAS                     | ICO IBAÑEZ - LLISTAT D'EDIFICIS |          |          |            |  |
|                                                           |      |                                 | Edifici : 1                     |          | Estat :  | En ús 🔽    |  |
|                                                           | ld.  | Edifici                         | Adreça                          | Municipi | C.Postal | Superfície |  |
| $\bigcirc$                                                | 1.99 |                                 | Data Baixa:                     |          |          | e          |  |
| 0                                                         | 1.9  | (BAIXA) AULARI II               | Data Baixa:                     |          |          | Q          |  |
| $\bigcirc$                                                | 1.12 | ANNEX DEPARTAMENTAL             | <b>BLASCO IBAÑEZ, 30</b>        | VALENCIA | 46010    | 4330,53 🔍  |  |
| 0                                                         | 1.24 | APARCAMENT CAMPUS BLASCO IBÁÑEZ | GASCO OLIAG, 5                  | VALENCIA | 46010    | 13306,77 🔍 |  |
| 0                                                         | 1.8  | AULARI I                        | MENENDEZ I PELAYO S/N           | VALENCIA | 46010    | 3654,76 🔍  |  |
| 0                                                         | 1.11 | AULARI III                      | MENENDEZ I PELAYO S/N           | VALENCIA | 46010    | 4900,85 🔍  |  |
| 0                                                         | 1.20 | AULARI VI                       | ARTS GRÀFIQUES, 13              | VALENCIA | 46010    | 4496,05 🔍  |  |

#### 1 Y 2.- VER PLANOS SELECCIONANDO LA PESTAÑA "CAMPUS" O "EDIFICIO"

- DESPUÉS DE SELECCIONAR EL EDIFICIO POR LA PESTAÑA "CAMPUS" O "EDIFICIS" APARECE UN LISTADO DE LAS PLANTAS DE ESE EDIFICIO CON UN ICONO DE FICHERO PDF DE ADOBE ACROBAT EN LA COLUMNA "PLANO".
- SELECCIONAMOS EL ICONO CORRESPONDIENTE A LA PLANTA DEL EDIFICIO DONDE ESTÁ EL ESPACIO.
- SE ABRE UN FICHERO PDF CON EL DIBUJO DEL PLANO DONDE ESTÁN LOS CÓDIGOS DE CADA ESPACIO.
- EL CÓDIGO COMPLETO DE CADA ESPACIO ESTÁ FORMADO : PRIMERO UN DÍGITO QUE CORRESPONDEN AL NÚMERO DE CAMPUS, SEGUIDO DEL NÚMERO DE EDICICIO, EL CÓDIGO DE PLANTA Y OTROS TRES DÍGITOS QUE SON EL NÚMERO DE ESPACIO DENTRO DE ESA PLANTA.
- EJEMPLO: CAMPUS BLASCO IBÁÑEZ: 1 EDIFICIO RECTORADO: 5 PLANTA PRIMERA: 1 DESPACHO TÉCNICOS: 052

LUEGO EL CÓDIGO DE ESTE ESPACIO ES EL 151052

| VETA       | TS   CAMPUS   EDIFICIS   ELS MEUS ESPAIS   UTILITATS  <br>LLISTAT DE | PLANTES D'UN EDIFICI                | e           |
|------------|----------------------------------------------------------------------|-------------------------------------|-------------|
|            | Campus : CAMPUS BLASCO IBAÑEZ                                        | Edifici: COL.LEGI MAJOR LLUÍS VIVES |             |
|            | Planta                                                               | Plànol                              |             |
| $\bigcirc$ | PLANTA BAIXA                                                         | 1                                   | e           |
| 0          | PLANTA COBERTA                                                       | 0 🔁                                 | e           |
| $\bigcirc$ | SEMISOTERRANI                                                        | 0 🔁                                 | e           |
| 0          | PLANTA 1                                                             | 0 🔁                                 | e           |
| $\bigcirc$ | PLANTA 2                                                             | 0 1                                 | e           |
| 0          | PLANTA 3                                                             | 0 🔁                                 | e           |
| $\bigcirc$ | PLANTA 4                                                             | 0 🔁                                 | e           |
|            |                                                                      |                                     | Plantes : 7 |

# 3.- PESTAÑA "MIS ESPACIOS" DE LA VENTANA INICIO DEL CATÁLOGO DE ESPACIOS.

- VOLVIENDO A LA VENTANA INICIO DEL CATÁLOGO DE ESPACIOS Y SELECCIONANDO LA PESTAÑA "ELS MEUS ESPAIS", APARECE LA RELACIÓN DE ESPACIOS (CON SUS CÓDIGOS) QUE ESTAMOS AUTORIZADOS A GESTIONAR.
   ESTOS CÓDIGOS SON LOS QUE APARECEN EN LOS PLANOS DEL CATÁLOGO DE
- ESPACIOS QUE HEMOS VISTO EN FICHERO PDF DE ADOBE ACROBAT.
- SI QUEREMOS MODIFICAR LA PERSONA O PERSONAS QUE ESTÁN ASIGNADAS A UN ESPACIO TENEMOS QUE SELECCIONAR EL CÍRCULO QUE PRECEDE AL NOMBRE DEL ESPACIO. IMPORTANTE!!!
- A CONTINUACIÓN, PULSAMOS EL ICONO CON LA IMAGEN DE UN LÁPIZ. IMPORTANTE PULSAR ESTE ICONO

| ETATS   CAMPUS   EDIFICIS            | ELS MEUS ESPAIS   UTILIT |                                |              | 0                     |    |
|--------------------------------------|--------------------------|--------------------------------|--------------|-----------------------|----|
|                                      |                          | LLISTAT DESPAIS                |              | le le                 |    |
|                                      |                          | Usuari : S 094 🔿               | Tipus ús : 🛄 | ~                     | ]  |
| Edici                                | Planta                   | Aula                           | Superfície   | Capacitat Tipus       |    |
| ) (C.0 IOS SEF                       | PLANTA BAIXA             | 🚯 4 - Pavelló Burjassot Aula   | 0,00         | 0 INDEFINIT           |    |
| asa de la<br>ra Burjassot            | ENTRESOL PLANTA<br>BAIXA | 😰 1 - Aula Danza Auditorio     | 0,00         | 0 INDEFINIT           |    |
|                                      | PLANTA BAIXA             | 1 - LABORATORI PRÀCTIQUES IATA | 0,00         | 0 AULA                |    |
| (C.1) RECTORAT I<br>SERVEIS CENTRALS | PLANTA 1                 | 45 - ARXIU                     | 10,16        | 0 ARXIU               | e  |
| 0                                    | PLANTA 1                 | 49 - DESPATX TÈCNICS           | 18,92        | 2 DESPATX             |    |
| )                                    | PLANTA 1                 | B 57 - DESPATX                 | 28,20        | 1 DESPATX<br>DIRECCIÓ | e, |
| 0                                    | PLANTA 1                 | 58 - DESPATX TÈCNICS           | 19,45        | 2 DESPATX             |    |
|                                      |                          |                                |              |                       |    |

## VEMOS AHORA LA VENTANA "MODIFICACIÓN DEL ESPACIO"

- CONTIENE UNA SERIE DE DATOS GENERALES DEL ESPACIO Y QUE NO SON EDITABLES. TAMPOCO SE PUEDE CAMBIAR EL NOMBRE DEL ESPACIO. ESOS DATOS LOS GESTIONA EL PERSONAL ENCARGADO DEL CATÁLOGO DE ESPACIOS A PETICIÓN DEL USUARIO.
- EN LA ZONA INFERIOR HAY 5 PESTAÑAS. LA ÚLTIMA ES LA REFERENTE AL PERSONAL QUE OCUPA ESE ESPACIO.
- HABRÁN ESPACIOS SIN USO, O PASILLOS, ASEOS, ETC. QUE NO TENDRÁN PERSONAS ADSCRITAS.

| NOVEDADES   CAMPUS   EDIFICIOS   MIS ESPACIOS   UTILIDADES                                                                                                    |        |
|----------------------------------------------------------------------------------------------------|--------|
| MODIFICACIÓN DEL ESPACIO                                                                                                    | E      |
| Campus       1       CAMPUS BLASCO IBAÑEZ       Edificio       5       RECTORAT I SERVEIS CENTRALS         Planta       Planta 1       Número       49       Ombre       DESPATX TÈCNICS                                                                                                    |        |
| DATOS GENERALES DEL ESPACIO                                                                                                    | _      |
| Superficie 18,92 Área Computable 0,00 Capacidad 2 In Uso 🗸                                                                                                    |        |
| Tipo Espacio       32       DESPATX       O       Uso       4       ADMINISTRAT         Usuario/Administrador       5       94       SERVICIO TÉCNICO Y DE MANTENIMIL       O                                                                                                    | )      |
| S. TÉCNICO CENTROS Y U.C. SSQA SIUV PERSONAL                                                                                                    | -<br>- |
| Red informática       Climatización       Iluminación       Potencia electrica       Gas         Sí       Acondicionado       Amplio       No       No       No         Detección humos       Agua       Cuadro eléctrico       m2 lluminación Natural       Luz emergencia         Sí       No       Sí       Sí       Sí       Sí       Sí       Sí         Observaciones CEU       No       Sí       Sí       Sí       Sí       Sí |        |
|                                                                                                    |        |

## LISTA DE PERSONAS ADSCRITAS A ESE ESPACIO.

- IMPORTANTE: PARA ASEGURARNOS DE QUE ESTAMOS EN MODO EDICIÓN TENEMOS QUE VER LA FRANJA AMARILLA EN LA PESTAÑA "PERSONAL"
- EN LA ZONA INFERIOR ESTÁ LA LISTA DE PERSONAS ADSCRITAS. PODEMOS "VER ACTIVOS" O "VER TODOS" PULSANDO EL BOTÓN CORRESPONDIENTE QUE HAY EN EL CENTRO.
- AL LADO DERECHO DE LAS PERSONAS ACTIVAS ESTÁ EL ICONO
   PARA ELIMINAR LA ADSCRIPCIÓN. SI QUEREMOS ELIMINAR LO PULSAMOS Y CONFIRMAMOS.
- EN LA FRANJA AMARILLA DE LA VENTANA SE PUEDE BUSCAR A UNA PERSONA PARA ESE ESPACIO ESCRIBIENDO EL NIF, NPI, NPX, APELLIDOS COMPLETOS O PARCIALES. A CONTINUACIÓN PULSAMOS EL ICONO.
- APARECE UN LISTADO CON LAS LAS PERSONAS QUE CUMPLEN CON LOS DATOS INSERTADOS EN LA BÚSQUEDA.
- PARA AÑADIR A LA PERSONA INDICADA PULSAMOS EL ICONO DE LA COLUMNA DE LA DERECHA Y REPETIMOS EL PROCESO PARA AÑADIR MÁS PERSONAS A ESE ESPACIO.
- TAMBIÉN HAY UN ICONO DE AYUDA EXPLICANDO EL PROCESO.

| NOVETATS   CAMPUS   EDIFICIS   ELS                         | MEUS ESPAIS   UTILITATS                                           |                       |                            |             |
|------------------------------------------------------------|-------------------------------------------------------------------|-----------------------|----------------------------|-------------|
| E                                                          | MODIFIC                                                           | ACIÓ DE L'ESPAI       |                            | (           |
| Campus 1 CAMPUS I<br>Planta Planta 1                       | BLASCO IBAÑEZ  Número 58                                          | Edifici 5 RECT        | ORAT I SERVEIS C<br>ÈCNICS | ENTRALS     |
| DADES GENERALS DE L'ESPAI                                  |                                                                   |                       |                            |             |
| Superfície 19,45<br>Tipus espai 32<br>U: 1/administrador 5 | Área Computable 0,00<br>DESPATX<br>94 SERVEI TÈCNIC I DE MANTENIM | Capacitat 2<br>Ús 4 A | DMINISTRACIÓ               | Estat En Us |
| S. TÉCNIC CENT                                             | RESIUC SSQA                                                       |                       | PERSONAL                   |             |
| Pŕ                                                         |                                                                   | ER_TODOS              |                            |             |
|                                                            |                                                                   | . INICI               | FI                         | ESTAT       |
| 22870400M SOTO C                                           | ASTELO PABLO                                                      | 11/05/2011            |                            | Alta 😑      |
|                                                            |                                                                   |                       |                            | Total: 1    |

# FIN

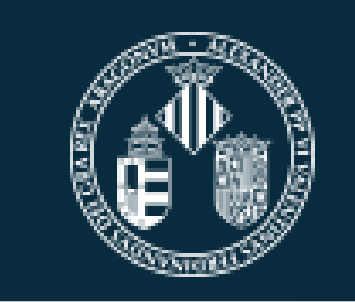

VniverSitat DğValència

## SERVEI TÈCNIC I DE MANTENIMENT.